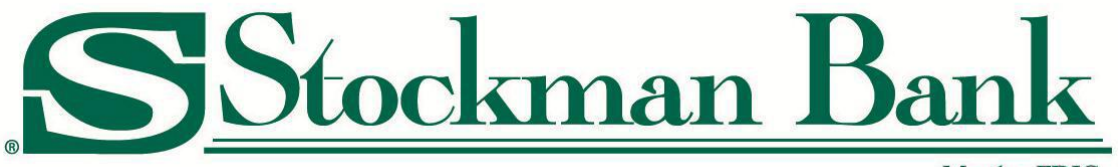

Member FDIC

# eBiz User Guide

Stockman Bank eBiz Contact

Please contact your local Cash Management Specialist with questions, or you can contact the Cash Management Support Dept at (855) 818-4517 or by email at <u>ebiz@stockmanbank.com</u>.

Disclaimer: The information contained herein is proprietary and is provided to assist Stockman Bank clients using eBiz and should not be shared or used for other purposes. This information may change without prior notice.

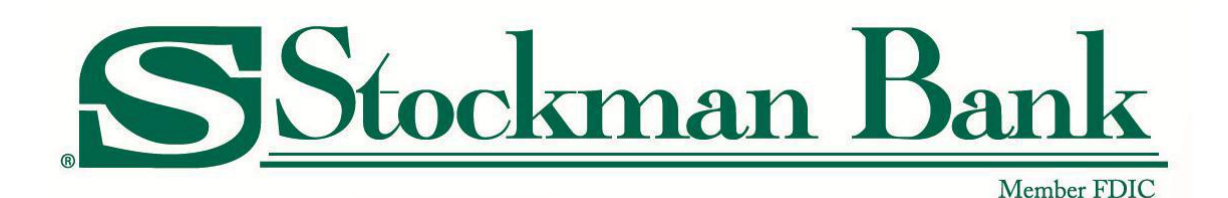

# Stockman Bank eBiz User Guide

### **Table of Contents**

| Access Stockman Bank eBiz                             | 3  |
|-------------------------------------------------------|----|
| eBiz Profile                                          | 4  |
| eBiz Home Page                                        | 6  |
| Accounts                                              | 6  |
| Download Transactions on Multiple Accounts            |    |
| Transactions and Statements                           |    |
| Payments & Transfers                                  |    |
| Internal                                              |    |
| Viewing/Editing/Deleting Internal Transfers Submitted | 15 |
| Batch Internal Transfers                              | 15 |
| ACH                                                   |    |
| Wires                                                 |    |
| Bill Pay                                              |    |
| Checks & Deposits                                     | 29 |
| Stop Pays                                             | 29 |
| eDirect                                               |    |
| Administration                                        |    |

### Access Stockman Bank eBiz

- 1. Go to the Stockman Bank website (<u>www.stockmanbank.com</u>).
- 2. Click on the *Login* icon.
- 3. From the drop-down menu select eBiz Busines Online Banking.
- 4. Enter your Username
- 5. Enter the temporary password (for new users, that was received via email) on the Password line and click press here to login

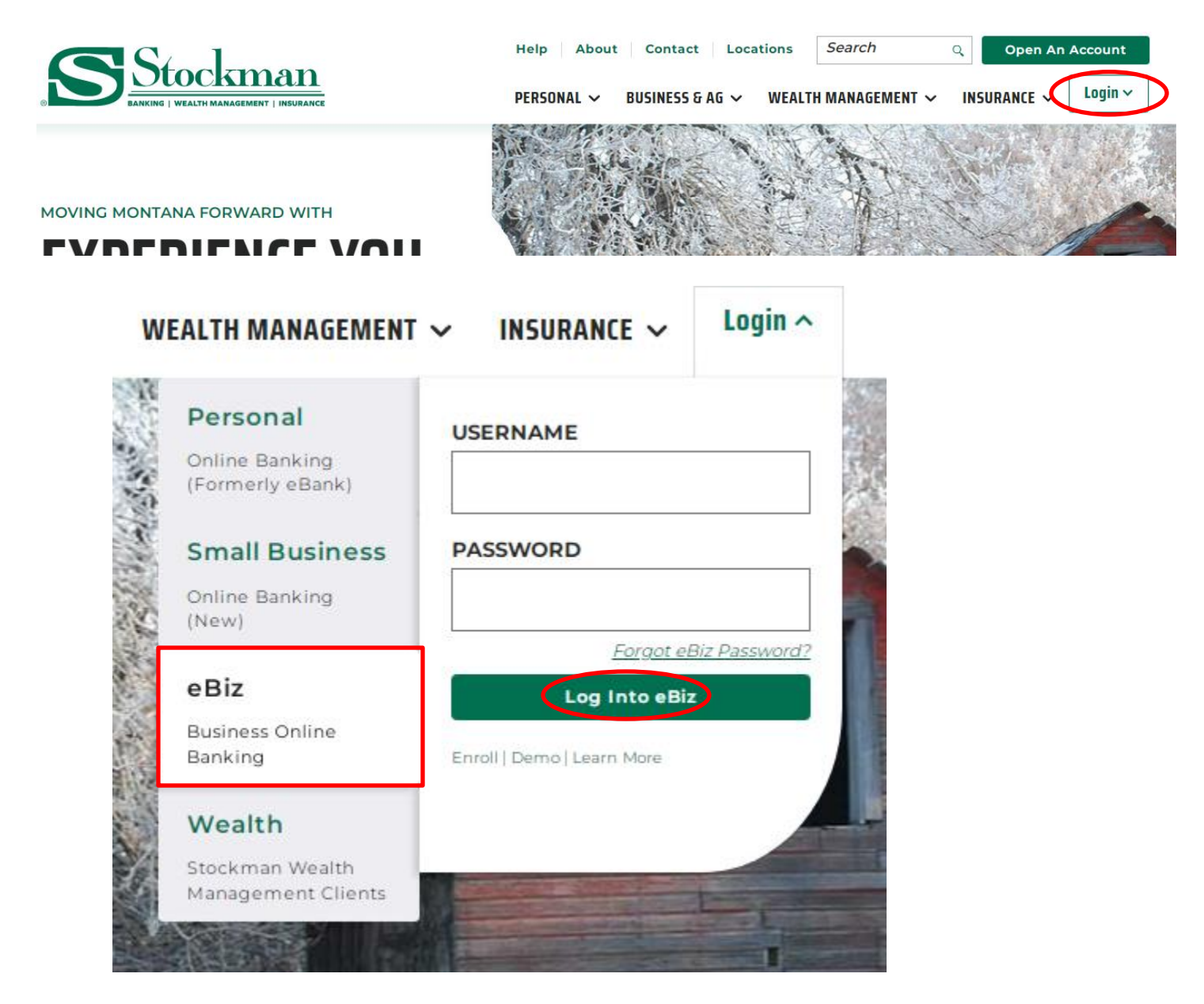

6. After logging in, you will be prompted to change the password.

Current Password is the temporary password.

The New Password must be between 9 to 17 characters in length and contain at least one uppercase letter, one lower case letter, one numeric character and a special character.

7. After changing the password, you will be prompted to set up Security Questions and/or your token as applicable.

### eBiz Profile

The eBiz profile contains the ability to change passwords, challenge questions, and verify the email on file.

To access your profile, click *Profile* in the top right corner.

| <u>SS</u><br>@Biz | tockman I     | <u>Bank</u>          |                   |                | Donald Duck JR<br>Last log In: Oct 28, 2019 02-11 PM MDT | Profile Log Out |
|-------------------|---------------|----------------------|-------------------|----------------|----------------------------------------------------------|-----------------|
| Home              | Accounts      | Payments & Transfers | Checks & Deposits | Administration |                                                          |                 |
|                   |               |                      |                   |                |                                                          |                 |
| Profile           | 9             |                      |                   |                |                                                          |                 |
| Passw             | /ord          |                      |                   |                |                                                          | C Edit          |
| Challe            | enge Question | s                    |                   |                |                                                          | C Edit          |
| Token             | 1             |                      |                   |                |                                                          | Active          |
| Email             |               |                      |                   |                | ebiz@stoc                                                | kmanbank.com    |

To change your password, select "Edit" next to the password section. Save once the password is changed or cancel to return to the profile page.

\*\*Please note you cannot reuse your last 10 passwords.

| <u>Stockman Bank</u><br>@Biz |                                                                                                    |
|------------------------------|----------------------------------------------------------------------------------------------------|
| Change Password              |                                                                                                    |
|                              | Your password helps prevent unauthorized people from logging into online banking. Changing it periodically keeps your accounts secure. |
|                              | Complete the following to change your password.                                                                                        |
|                              | Your new password must include:                                                                                                    |
|                              | Between 9 and 17 characters                                                                                                    |
|                              | At least 1 number                                                                                                    |
|                              | At least 1 uppercase letter                                                                                                    |
|                              | At least 1 lowercase letter                                                                                                    |
|                              | At least 1 special character                                                                                                    |
| New password *               |                                                                                                    |
|                              |                                                                                                    |
| Confirm new password *       |                                                                                                    |
|                              | * Indicates required field                                                                                                    |
|                              | Continue                                                                                                    |

To see or change your challenge questions select "Edit" in the challenge questions section. Save once completed or cancel to return to the profile page.

| Challenge Questions         |                                                                                                    |
|-----------------------------|----------------------------------------------------------------------------------------------------|
|                             | If you are logging in on a different device than normal, you can answer a challenge question to prove your identity and<br>proceed. |
|                             | Complete the following to change your challenge questions.                                                                          |
| First challenge question *  | What is the middle name of your oldest child?                                                                                       |
| First answer *              | SHOW                                                                                                    |
| Second challenge question * | What was your first job?                                                                                                    |
| Second answer *             | SHOW                                                                                                    |
| Third challenge question *  | What television show did you watch frequently as a child?                                                                           |
| Third answer *              | SHOW                                                                                                    |
|                             | • Indicates required field                                                                                                    |
|                             | Save Cancel                                                                                                    |

eBiz Home Page will have headings corresponding with your access.

**Accounts** 

To add accounts to the home screen select *Edit Accounts*.

| <u>SSto</u><br>@Biz | <u>ckman </u> | <u>Bank</u>          |                   |                       |
|---------------------|---------------|----------------------|-------------------|-----------------------|
| Home                | Accounts      | Payments & Transfers | Checks & Deposits | Administration        |
| Accounts            | 5             |                      |                   | Edit Accounts 🔒 Print |
| Operating a         | ccount        |                      | Available balance |                       |
| **1001              |               |                      | \$8.84            | Recent 🗸              |
| Payroll Acco        | ount          |                      | Available balance |                       |
| **1002              |               |                      | \$0.73            | Recent 🗸              |
| DDA 3               |               |                      | Available balance |                       |
| **1003              |               |                      | \$6.31            | Recent 🗸              |

### Select the button next to "show on home" to add it to the home screen.

### Accounts

### 🔒 Print

Choose which accounts you'd like to appear on the Home Page. You can also reorder them with the Move controls.

| Operating account **1001  | Show on home   |        | Move 🗸 |
|---------------------------|----------------|--------|--------|
| Payroll Account<br>**1002 | ✓ Show on home | Move 🔺 | Move 🗸 |
| <b>DDA 3</b><br>**1003    | ✓ Show on home | Move 🔺 | Move 🗸 |
| <b>DDA 9</b><br>**1009    | ✓ Show on home | Move 🔺 | Move 🗸 |

Select the Move up or Move down arrows to change the order of the accounts on the home page. Select Save at the bottom once all changes are made.

### Accounts

### 🔒 Print

Choose which accounts you'd like to appear on the Home Page. You can also reorder them with the Move controls.

| Operating account<br>**1001 | ✓ Show on home |        | Move 🗸 |
|-----------------------------|----------------|--------|--------|
| Payroll Account<br>**1002   | ✓ Show on home | Move 🔺 | Move 🗸 |
| <b>DDA 3</b><br>**1003      | ✓ Show on home | Move A | Move 🗸 |
| <b>DDA 9</b><br>**1009      | Show on home   | Move 🔺 | Move 🗸 |

### Click the Accounts menu tab this will display a list of accounts assigned to the eBiz profile. Home Accounts Payments & Transfers Checks & Deposits Administration

| Home Accounts Payments & Hanslers | Checks & Deposits | Administration  |                   |         |
|-----------------------------------|-------------------|-----------------|-------------------|---------|
| Accounts                          |                   |                 |                   |         |
| Summary Download Transactions     |                   |                 |                   |         |
| Assets                            |                   |                 |                   | 🔒 Print |
| DDA 10                            |                   | Current balance | Available balance |         |
| **1010                            |                   | \$0.14          | \$0.14            |         |
| DDA 3                             |                   | Current balance | Available balance |         |
| **1003                            |                   | \$6.31          | \$6.31            |         |

### **Download Transactions on Multiple Accounts**

Accounts page. Home Accounts Payments & Transfers Checks & Deposits Administration Accounts Summary Download Transactions 🔒 Print Assets **DDA 10** Current balance Available balance \*\*1010 \$0.14 \$0.14 DDA 3 Current balance Available balance \*\*1003 \$6.31 \$6.31

To download transactions for more than one account click Download Transactions from the

Select the download criteria, activity, type and format.

### Accounts

| Summary Download Transactions |                               |
|-------------------------------|-------------------------------|
| Download Transactions         |                               |
| Activity *                    | All transactions              |
| Type *                        | All                           |
| Format *                      | Comma-separated values (.csv) |

Activity is the range of dates for the accounts. The options include:

All transactions: all activity since the account was opened

Specific date: transactions for a certain day

Date range: a range of time specified in date boxes

Type is the transactions being search. The options include:

All Credits

Debits

Checks

The Format is how the transactions will be pulled

Comma-separated values (.csv) Microsoft Money (.ofx)

QuickBooks 2005 & newer (.qbo)

Quicken 2005 & newer (.qfx)

Below is the account list; click the box next to each account to download transactions. Once accounts are marked click Download Transactions at the bottom of the screen.

| DDA 10 Checking **10                  | 1010     |
|---------------------------------------|----------|
|                                       |          |
| DDA 3 Checking **10                   | 1003     |
| DDA 4 Checking **10                   | 1004     |
| DDA 5 Checking **10                   | 1005     |
| DDA 6 Checking **10                   | 1006     |
| DDA 7 Checking **10                   | 1007     |
| DDA 8 Checking **10                   | 1008     |
| DDA 9 Checking **10                   | 1009     |
| LOAN 1 Loan **40                      | 4001     |
| ✓ Operating account Checking **10     | 1001     |
| Payroll Account     Checking     **10 | 1002     |
| PREMIER SWEEP 1     Checking     **18 | 1801     |
| PREMIER SWEEP 2     Checking     **18 | 1802     |
| REPO 1     Checking     **19          | 1901     |
| REPO 2     Checking     **19          | 1902     |
| Savings account Savings               | ****3787 |

\* Indicates required field

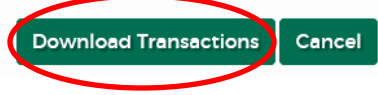

<u>**Transactions and Statements</u>** To view current and previous statement transactions select and account from the homepage or</u> the accounts page.

| Accounts |                       |                 |                   |      |  |  |
|----------|-----------------------|-----------------|-------------------|------|--|--|
| Summary  | Download Transactions |                 |                   |      |  |  |
| Assets   |                       |                 |                   | 🔒 Pi |  |  |
| DDA 10   |                       | Current balance | Available balance |      |  |  |
| **1010   |                       | \$0.14          | \$0.14            |      |  |  |
| DDA 3    |                       | Current balance | Available balance |      |  |  |
| **1003   |                       | \$6.31          | \$6.31            |      |  |  |
| DDA 4    |                       | Current balance | Available balance |      |  |  |
| **1004   |                       | \$0.00          | \$0.00            |      |  |  |

The transactions will display for below the summary to view more click More Transactions or All Transactions.

| DDA 10 – **1010 🗸                                                                                                    |                                                                              |                                                                                                    |                                                                      |                    |                               |                                                                |
|----------------------------------------------------------------------------------------------------|------------------------------------------------------------------------------|----------------------------------------------------------------------------------------------------|----------------------------------------------------------------------|--------------------|-------------------------------|----------------------------------------------------------------|
| Details Documents Download                                                                                                    |                                                                              |                                                                                                    |                                                                      |                    |                               |                                                                |
| Account Information                                                                                                    |                                                                              |                                                                                                    |                                                                      |                    |                               | 🔒 Print                                                        |
| Balance<br>Previous day transactions (-\$0.00 / -\$0.00)<br>Current balance<br>Total float<br>Holds<br>Pending transactions (-\$0.00 / -\$0.00)<br>Other transfers<br>Today's float<br>Available balance | \$0.00<br>\$0.14<br>\$0.00<br>\$0.00<br>\$0.00<br>\$0.00<br>\$0.00<br>\$0.14 | Activity<br>Last deposit (O<br>Last check (Oct<br>Last overdrawn<br>Interest<br>Last interest paid<br>Interest paid 20<br>Interest paid 20 | ct 15, 2020)<br>: 14, 2020)<br>i<br>yment (Oct 06, 20)<br>020<br>019 | 20)                |                               | \$1.01<br>\$1.01<br>Oct 19, 2020<br>\$0.00<br>\$0.00<br>\$0.00 |
| Line of credit<br>Total funds available<br>Transactions                                                                                                    | \$0.00<br>\$0.14                                                             |                                                                                                    | F                                                                    | <del>}</del> Print | Search Transac                | tions                                                          |
| <ul> <li>⊘ Pending • Posted</li> <li>Date _ Description ◊</li> </ul>                                                                                                    | Total de<br>Debit                                                            | ebits: -20.27 (9)                                                                                                    | Total credits: +20<br>Balance                                        | 0.41 (16)          | Activity*<br>All transactions | •                                                              |
| Oct 20, 2020 TO CLEAR 10/15 DI EXTERNAL TRANSFER FAILED     Oct 19, 2020 DI EXTERNAL TRANSFER RETURN     Apr 02, 2020 eBank Transfer test from seco                                                      | 1<br><b>)</b>                                                                | 1.01<br>.01<br><b>0.85</b>                                                                                                    | 0.14<br>-0.87                                                        |                    | Type •<br>All                 | •                                                              |
| <ul> <li>ndary ON 04/02/20 AT 10:01</li> <li>Apr 01, 2020 eBank Transfer OTT test dif TI<br/>N ON 04/01/20 AT 09:48</li> </ul>                                                                           |                                                                              |                                                                                                    | 0.15                                                                 |                    |                               |                                                                |
| More Transactions                                                                                                    |                                                                              | All Tran                                                                                                    | sactions                                                             |                    |                               |                                                                |

To view statements, select the Document button at the top of the account summary page

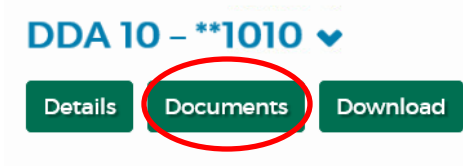

**Account Information** 

| Balance                                  |        | Activity                             |              |
|------------------------------------------|--------|--------------------------------------|--------------|
| Previous day transactions (-\$0.00 /     | \$0.00 | Last deposit (Oct 15, 2020)          | \$1.01       |
| +\$0.00)                                 |        | Last check (Oct 14, 2020)            | \$1.01       |
| Current balance                          | \$0.14 | Last overdrawn                       | Oct 19, 2020 |
| Total float                              | \$0.00 | Interest                             |              |
| Holds                                    | \$0.00 | Last interest payment (Oct 06, 2020) | \$0.00       |
| Pending transactions (-\$0.00 / +\$0.00) | \$0.00 | Interest paid 2020                   | \$0.00       |
| Other transfers                          | \$0.00 | Interest paid 2019                   | \$0.00       |
| Today's float                            | \$0.00 |                                      |              |
| Available balance                        | \$0.14 |                                      |              |
| Line of credit                           | \$0.00 |                                      |              |
| Total funds available                    | \$0.14 |                                      |              |

### Transactions

**Print** Search Transactions

🔒 Print

Next select your date range, the website allows you to view 2 years of prior statements. Once filled in click submit.

### DDA 10 - \*\*1010 🗸

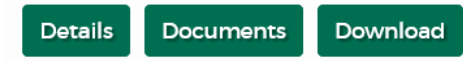

### Documents

| Document Search | •                               |
|-----------------|---------------------------------|
| Account:        | DDA 10                          |
| Document Type:  | Checking & MM Ima               |
| Date Range:     | 11/18/2018 To 11/17/2020 Submit |

A list of available statements will open below, click the link of the statement to view, save and/or print.

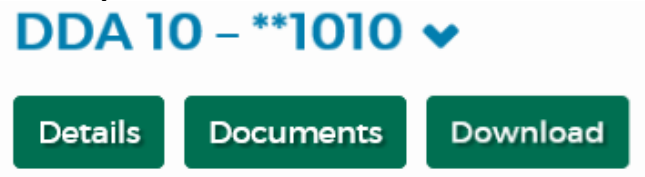

### Documents

| Account:                                   | DDA 10                                    |
|--------------------------------------------|-------------------------------------------|
| Document Type:                             | Checking & MM Ima                         |
| Date Range:                                | 11/18/2018 To 11/17/2020                  |
|                                            | Submit                                    |
| Available Documents                        |                                           |
| DDA Account Statements (Imaged) - 11/5/2   | 020 - 111010 - DIGITAL BANKING BUSINESS 😼 |
| DDA Account Statements (Imaged) - 10/6/202 | 20 - 111010 - DIGITAL BANKING BUSINESS    |
| DDA Account Statements (Imaged) - 9/4/20   | 20 - 111010 - DIGITAL BANKING BUSINESS 🚽  |
| DDA Account Statements (Imaged) - 8/6/20   | 20 - 111010 - DIGITAL BANKING BUSINESS 😡  |
| DDA Account Statements (Imaged) - 7/6/20   | 20 - 111010 - DIGITAL BANKING BUSINESS 🚽  |
| DDA Account Statements (Imaged) - 6/4/20   | 20 - 111010 - DIGITAL BANKING BUSINESS 😡  |
| DDA Account Statements (Imaged) - 5/6/20   | 20 - 111010 - DIGITAL BANKING BUSINESS 😡  |
| DDA Account Statements (Imaged) - 4/6/20   | 20 - 111010 - DIGITAL BANKING BUSINESS 😡  |
| DDA Account Statements (Imaged) - 3/5/20   | <u>20 - 111010 - DDA 10</u> 😼             |
| DDA Account Statements (Imaged) - 2/6/20   | <u>20 - 111010 - DDA 10</u> 🐱             |
| DDA Account Statements (Imaged) - 1/1/20   | <u>20 - 111010 - DDA 10</u> 😼             |
| DDA Account Statements (Imaged) - 11/29/   | 2019 - 111010 - DDA 10                    |
| DDA Account Statements (Imaged) - 11/1/2   | 019 - 111010 - DDA 10 🐱                   |
| DDA Account Statements (Imaged) - 10/1/2   | <u>019 - 111010 - DDA 10</u>              |

### Payments & Transfers:

This tab will give you access to Internal Transfers, ACHs, Wires, and Bill Payments as assigned to the eBiz profile based on your user access.

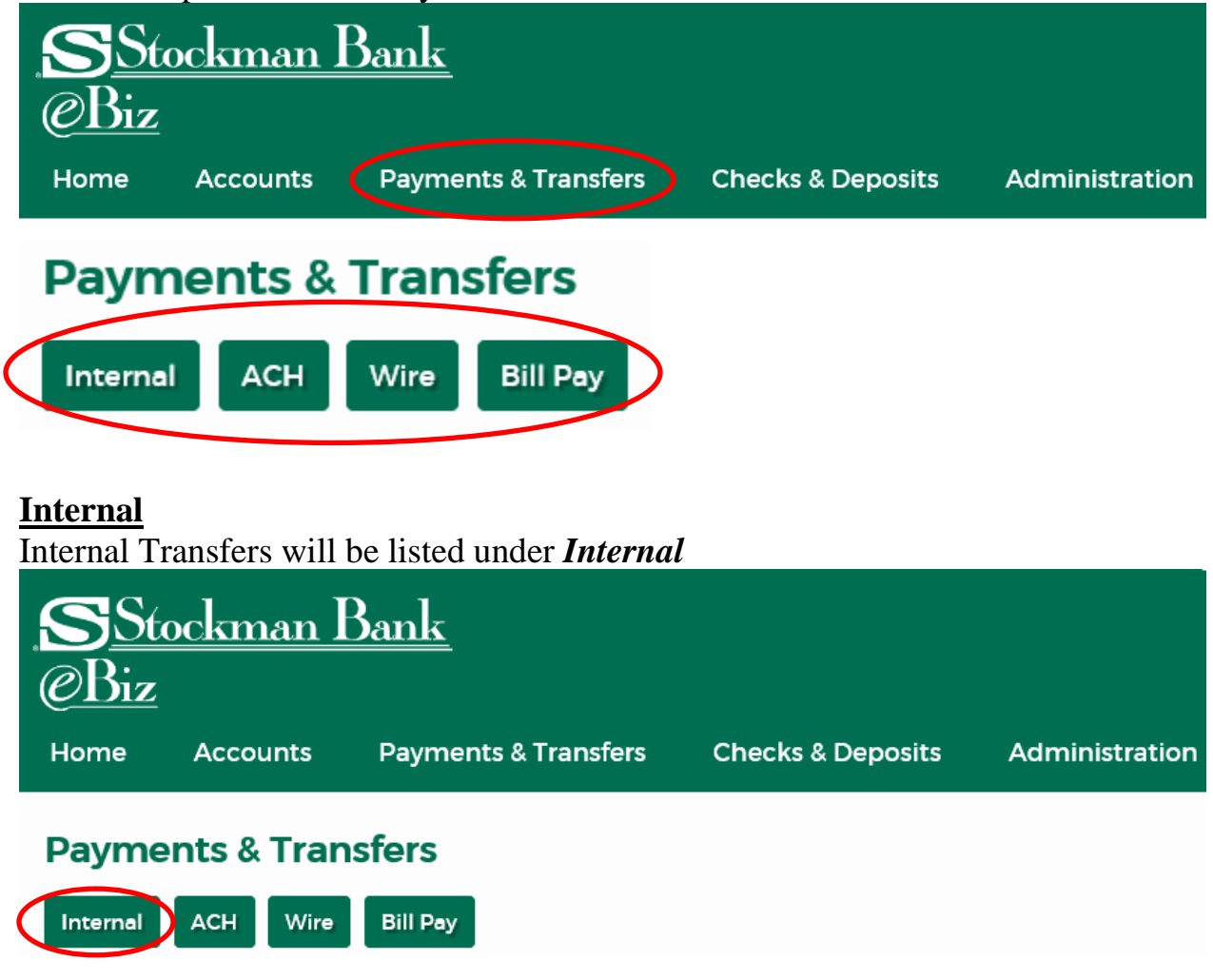

To complete a transfer, fill in the required \* information and click *Preview Transfer* 

### **Create A Transfer**

| Template       | Open transfer                       | • |
|----------------|-------------------------------------|---|
| From account * | Payroll Account **1002              | • |
|                | Available balance: \$0.23           |   |
| To account *   | DDA 3 **1003                        | • |
|                | Available balance: \$6.31           |   |
| Date *         | 11/02/2020 select Repeat            |   |
|                | Last available date is Feb 01, 2021 |   |
| Amount *       | 1.00                                |   |
| Description    |                                     |   |
| Description    |                                     |   |
|                | * Indicates required field          |   |

Review the Transfer and *Complete Transfer* or *Edit* the transfer.

|           | Complete the following to transfer funds between accounts at this institution. |
|-----------|--------------------------------------------------------------------------------|
| nplate    | Open transfer                                                                  |
| m account | Payroll Account **1002                                                         |
| account   | DDA 3 **1003                                                                   |
| •         | Nov 02, 2020                                                                   |
| unt       | \$1.00                                                                         |
| ription   |                                                                                |

Viewing/Editing/Deleting Internal Transfers Submitted

Depending on the security settings assigned to your user access, you may have the option to view, edit, or delete transfers you have previously submitted. The edit/delete option is only available for transfers that *have not* processed by Stockman Bank.

### **Issued Transfers**

|                 | From                           | То                   | Amount | Date            | Frequency | Status   | Description |             |
|-----------------|--------------------------------|----------------------|--------|-----------------|-----------|----------|-------------|-------------|
| Show<br>Details | DDA 9<br>**1009                | DDA 8<br>**1008      | 1.00   | Oct 29,<br>2020 | One-time  | Approved |             | Edit Delete |
| Show<br>Details | Operating<br>account<br>**1001 | DDA 9<br>**1009      | 1.00   | Oct 29,<br>2020 | One-time  | Approved |             | Edit Delete |
| Show<br>Details | LOAN 1<br>**4001               | Operating<br>account | 5.00   | Oct 29,<br>2020 | One-time  | Approved |             | Edit Delete |

### **Batch Internal Transfers**

Create a batch of internal transfers and submit all at once for further processing, instead of submitting multiple individual internal transfers.

Complete the internal transfers to be submitted and click Add to Batch

There can be a maximum of 30 internal transfers in a batch and add any type of internal transfer for any applicable dates.

| ayments & Tra    | ansfers<br>Bill Pay                           |                                   |
|------------------|-----------------------------------------------|-----------------------------------|
| reate A Transfer |                                               |                                   |
|                  | Complete the following to transfer funds betw | ween accounts at this institution |
| Template         | Open transfer                                 | •                                 |
| From account *   | DDA 3 **1003                                  | •                                 |
|                  | Available balance: \$11.31                    |                                   |
| To account *     | Payroll Account **1002                        | ¥                                 |
|                  | Available balance: \$0.23                     |                                   |
| Date *           | 10/29/202 select Repeat                       |                                   |
|                  | Last available date is Jan 28, 2021           |                                   |
| Amount *         | 8.00                                          |                                   |
| Description      |                                               |                                   |
|                  | * Indicates required field                    |                                   |
|                  | Preview Transfer Add To Batch                 |                                   |
|                  |                                               |                                   |

The internal transfers will queue in the batch transfers section. Click Submit Batch to submit all internal transfers, each transfer will have a reference number that can be used as a confirmation number.

### **Batch Transfers**

| Template                   | From               | То                          | Amount                          | Date               | Frequency      | Description |       |
|----------------------------|--------------------|-----------------------------|---------------------------------|--------------------|----------------|-------------|-------|
| Open<br>transfer           | DDA<br>3<br>**1003 | Payroll<br>Account<br>*1002 | \$8.00                          | Oct<br>29,<br>2020 | One Time       | De          | elete |
| Open<br>transfer           | DDA<br>9<br>**1009 | Payroll<br>Account<br>*1002 | \$0.50                          | Oct<br>29,<br>2020 | One Time       | De          | elete |
| Open<br>transfer           | DDA<br>8<br>**1008 | Savings<br>account<br>3787  | \$0.50                          | Nov<br>05,<br>2020 | One Time       | De          | elete |
| Fixed<br>Internal<br>Trans | DDA<br>9<br>**1009 | DDA 8<br>**1008             | \$1.00                          | Oct<br>29,<br>2020 | One Time       | De          | elete |
| Loan<br>Payment            | DDA<br>3<br>**1003 | LOAN 1<br>**4001            | Regular<br>payment of<br>\$1.00 | Nov<br>02,<br>2020 | One Time       | De          | elete |
|                            |                    |                             | Sub                             | omit Bat           | ch Clear Batch |             |       |

To view transfers submitted click on the Payments & Transfers, then Internal.

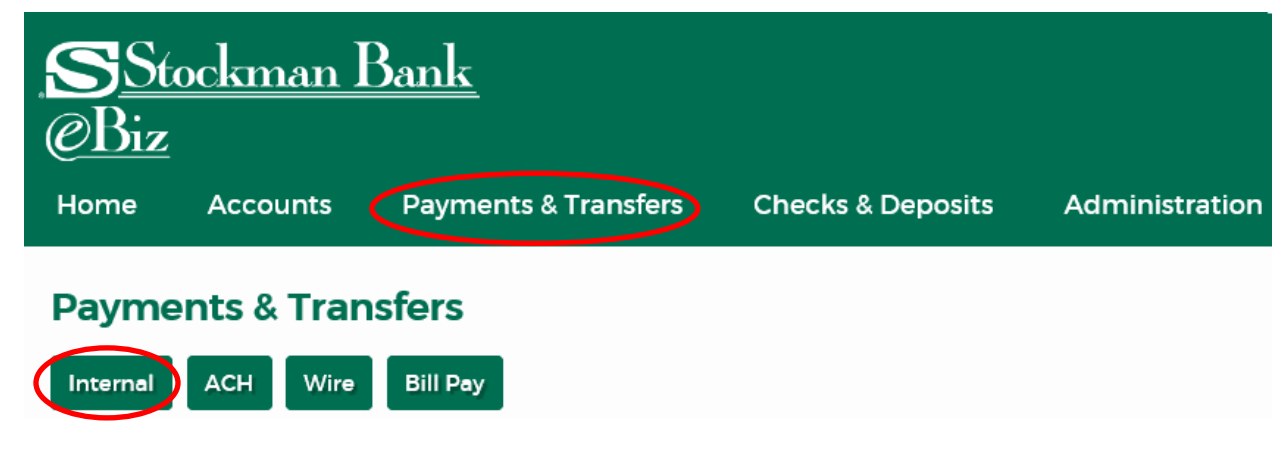

### A list of transfers issued will appear

### Issued Transfers

|              | From                           | То                             | Amount | Date            | Frequency | Status   | Description                         |             |
|--------------|--------------------------------|--------------------------------|--------|-----------------|-----------|----------|-------------------------------------|-------------|
| Show Details | DDA 9<br>**1009                | DDA 8<br>*1008                 | 1.00   | Oct 29,<br>2020 | One-time  | Approved |                                     | Edit Delete |
| Show Details | Operating<br>account<br>**1001 | DDA 9<br>**1009                | 1.00   | Oct 29,<br>2020 | One-time  | Approved |                                     | Edit Delete |
| Show Details | LOAN 1<br>**4001               | Operating<br>account<br>**1001 | 5.00   | Oct 29,<br>2020 | One-time  | Approved |                                     | Edit Delete |
| Show Details | Operating<br>account<br>**1001 | Payroll Account<br>**1002      | 2.00   | Oct 29,<br>2020 | One-time  | Approved |                                     | Edit Delete |
| Show Details | LOAN 1<br>**4001               | Operating<br>account<br>**1001 | 10.00  | Oct 29,<br>2020 | One-time  | Approved | funding transfer                    | Edit Delete |
| Show Details | Operating<br>account<br>**1001 | Payroll Account<br>**1002      | 0.50   | Oct 29,<br>2020 | Monthly   | Approved | recurring internal<br>transfer test | Edit Delete |
| Show Details | Operating<br>account           | Payroll Account<br>*1002       | 0.50   | Nov 30,<br>2020 | Monthly   | Approved | recurring internal<br>transfer test | Edit Delete |

To view more details about the specific transfer submitted, click on *Show Details*.

| Show Details<br>account DDA 9<br>1.00 Oct 29,<br>2020 One-time Approved Edit | Delete |
|------------------------------------------------------------------------------|--------|
|------------------------------------------------------------------------------|--------|

### Here the details of the transfer will appear.

| Issued date:     Oct 29, 2020 2:44 PM MDT       Issued by:     Donald Duck JR | Hide Details | Operatii<br>account<br>**1001 | ng DDA 9<br>**1009       | 1.00 | Oct 29,<br>2020 | One-time | Approved | Edit Delete |
|-------------------------------------------------------------------------------|--------------|-------------------------------|--------------------------|------|-----------------|----------|----------|-------------|
| Issued by: Donald Duck JR                                                     | Issued date: |                               | Oct 29, 2020 2:44 PM MDT |      |                 |          |          |             |
|                                                                               | Issued by:   |                               | Donald Duck JR           |      |                 |          |          |             |
| Reference number: 116324492                                                   | Reference nu | umber:                        | 116324492                |      |                 |          |          |             |
| Template: Open transfer                                                       | Template:    |                               | Open transfer            |      |                 |          |          |             |

To edit a transfer previously submitted, but not yet processed by Stockman Bank, click on Payments and Transfers, Internal. A list of transfers submitted will appear at the bottom of the screen. Click on *Edit*.

| Hide Details | Operating<br>account<br>*1001 | DDA 9<br>**1009         | 1.00 | Oct 29,<br>2020 | One-time | Approved | Edit Delete |
|--------------|-------------------------------|-------------------------|------|-----------------|----------|----------|-------------|
| Issued date: | 0                             | ct 29, 2020 2:44 PM MDT |      |                 |          |          |             |
| Issued by:   | D                             | onald Duck JR           |      |                 |          |          |             |
| Reference nu | Imber: 11                     | 6324492                 |      |                 |          |          |             |
| Template:    | 0                             | pen transfer            |      |                 |          |          |             |

This will bring you to the transfer options. You may edit the transfer date and/or transfer amount.

### Edit Transfer

| Template       | Open transfer                                |             |   |
|----------------|----------------------------------------------|-------------|---|
| From account * | Operating account **1001                     |             | • |
|                | Available balance: - <b>\$7.66</b>           |             |   |
| To account *   | DDA 9 **1009                                 |             | • |
|                | Available balance: \$1.50                    |             |   |
| Date *         | 10/29/2020 🗰 sele                            | cr 🗌 Repeat |   |
|                | Last available date is Jan 28, 2021          |             |   |
| Amount*        | 1.00                                         |             |   |
| Description    |                                              |             |   |
| Description    |                                              |             |   |
|                | <ul> <li>Indicates required field</li> </ul> |             |   |
|                |                                              |             |   |

Input the new information you wish to edit and click Preview Transfer. Once you click Preview Transfer it will bring up the details of transfer. Then click *Complete Transfer*.

### **Edit Transfer**

| Template       | Open transfer                                |          |
|----------------|----------------------------------------------|----------|
| From account * | DDA 3 **1003                                 |          |
|                | Available balance: \$11.31                   |          |
| To account *   | DDA 9 **1009                                 | •        |
|                | Available balance: \$1.50                    |          |
| Date *         | 10/29/2020 🗰 SELECT                          | 🗆 Repeat |
|                | Last available date is Jan 28, 2021          |          |
| Amount *       | 1.00                                         |          |
|                |                                              |          |
| Description    |                                              |          |
|                | <ul> <li>Indicates required field</li> </ul> |          |
|                | Drowiow Trapofor Consol                      |          |

# Complete the following to transfer funds between accounts at this institution.TemplateOpen transferFrom accountDDA 3 \*\*1003To accountDDA 9 \*\*1009DateOct 29, 2020Arnount\$1.00Description

To delete a transfer previously submitted, but not yet processed by Stockman Bank, click on Payments and Transfers, Internal. A list of transfers submitted will appear at the bottom of the page; click on Delete.

| Show Details | LOAN 1 | Operating | F 00 | Oct 29, | One time | Approved | Edia | Delata |
|--------------|--------|-----------|------|---------|----------|----------|------|--------|
| ~            | **4001 | **1001    | 5.00 | 2020    | One-time | Approved | Ealt | Delete |

# The details of the transfer will appear. Confirm the information for the transaction you are deleting and click *Delete Transfer*.

### **Delete Transfer**

| From account | LOAN 1 **4001            |  |  |  |
|--------------|--------------------------|--|--|--|
| To account   | Operating account **1001 |  |  |  |
| Date         | Oct 29, 2020             |  |  |  |
| Amount       | \$5.00                   |  |  |  |
| Description  |                          |  |  |  |
|              | Delete Transfer Cancel   |  |  |  |

### A confirmation screen will appear confirming the transaction was successfully deleted.

| Delete Transfer                 |                                                      | 🔒 Print |
|---------------------------------|------------------------------------------------------|---------|
| ⊘ Your transfer has been delete | ed successfully. Your reference number is 111171811. |         |
| From account                    | LOAN 1 **4001                                        |         |
| To account                      | Operating account **1001                             |         |
| Date                            | Oct 29, 2020                                         |         |
| Amount                          | \$5.00                                               |         |
| Description                     |                                                      |         |
|                                 | Close                                                |         |

Another way to submit an internal transfer is from the Home screen. Navigate to the home screen, on the right-hand side, there is a widget titled Pay or Transfer. Click Internal and fill out the information for the internal transfer. Click Preview Transfer.

| Accounts                         | g Eo                               | dit Accounts 🛛 🔒 Print | Pay Or Transfer                           |
|----------------------------------|------------------------------------|------------------------|-------------------------------------------|
| Payroll Account<br>**1002        | Available balance<br><b>\$0.23</b> | Recent 🗸               | Internal Hide 🔺                           |
| <b>DDA 3</b><br>**1003           | Available balance \$11.31          | Recent 🗸               | Template Open transfer                    |
| <b>DDA 9</b><br>**1009           | Available balance<br><b>\$0.50</b> | Recent 🗸               | From account *                            |
| <b>DDA 10</b> **1010             | Available balance<br>\$0.14        | Recent 🗸               | Available balance: \$0.23                 |
| DDA 8<br>**1008                  | Available balance<br>\$1.50        | Recent 🗸               | DDA 3 **1003   Available balance: \$11.31 |
| PREMIER SWEEP 1<br>**1801        | Available balance<br><b>\$0.00</b> | Recent 🗸               | Date *<br>10/29/2020                      |
| <b>PREMIER SWEEP 2</b><br>**1802 | Available balance<br>\$0.00        | Recent 🗸               | Last available date is Jan 28, 2021       |
| <b>REPO 1</b><br>**1901          | Available balance<br>\$1.38        | Recent 🗸               | Amount *<br>.20                           |
| DDA 4<br>**1004                  | Available balance                  | Recent 🗸               | Description                               |
| DDA 5<br>**1005                  | Available balance \$1.00           | Recent 🗸               | * Indicates required field                |
| Savings account                  | Available balance                  | <b>D</b>               | Preview Transfer                          |

### Check the transfer information is correct and click Complete Transfer.

| Accounts                         | g E                                | dit Accounts 🛛 🔒 Print | Pay Or Transfer                        |        |
|----------------------------------|------------------------------------|------------------------|----------------------------------------|--------|
| Payroll Account<br>**1002        | Available balance<br><b>\$0.23</b> | Recent ↓               | Internal                               | Hide 🔺 |
| <b>DDA 3</b><br>**1003           | Available balance \$11.31          | Recent 🗸               | <b>Template</b><br>Open transfer       |        |
| <b>DDA 9</b><br>**1009           | Available balance<br><b>\$0.50</b> | Recent 🗸               | From account<br>Payroll Account **1002 |        |
| <b>DDA 10</b><br>**1010          | Available balance<br><b>\$0.14</b> | Recent 🗸               | To account<br>DDA 3 **1003             |        |
| <b>DDA 8</b><br>**1008           | Available balance<br><b>\$1.50</b> | Recent 🗸               | <b>Date</b><br>Oct 29, 2020            |        |
| PREMIER SWEEP 1<br>**1801        | Available balance<br><b>\$0.00</b> | Recent 🗸               | Amount<br>\$0.20                       |        |
| <b>PREMIER SWEEP 2</b><br>**1802 | Available balance<br><b>\$0.00</b> | Recent 🗸               | Description                            |        |
| <b>REPO 1</b><br>**1901          | Available balance \$1.38           | Recent 🗸               | Complete Transfer Edit                 | Cancel |

| Accounts        | G Fo              | dit Accounts 🛛 🔒 Print | Pay Or Transfer                                                               |                    |  |
|-----------------|-------------------|------------------------|-------------------------------------------------------------------------------|--------------------|--|
| Payroll Account | Available balance |                        | Internal                                                                      | Hide 🖌             |  |
| **1002          | \$0.03            | Recent 🗸               |                                                                               |                    |  |
| DDA 3           | Available balance |                        |                                                                               |                    |  |
| **1003          | \$11.51           | Recent 🗸               | <ul> <li>Your transfer has been c<br/>successfully. Your reference</li> </ul> | reated<br>e number |  |
| DDA 9           | Available balance |                        | is 111441305.                                                                 |                    |  |
| **1009          | \$0.50            | Recent 🗸               |                                                                               |                    |  |
| DDA 10          | Available balance |                        | Open transfer                                                                 |                    |  |
| **1010          | \$0.14            | Recent 🗸               |                                                                               |                    |  |
| DDA 8           | Available balance |                        | Pavroll Account **1002                                                        |                    |  |
| **1008          | \$1.50            | Recent 🗸               | To account                                                                    |                    |  |
| PREMIER SWEEP 1 | Available balance |                        | DDA 3 **1003                                                                  |                    |  |
| **1801          | \$0.00            | Recent 🗸               | Data                                                                          |                    |  |
| PREMIER SWEEP 2 | Available balance |                        | Oct 29, 2020                                                                  |                    |  |
| **1802          | \$0.00            | Recent 🗸               | Amount                                                                        |                    |  |
| REPO1           | Available balance |                        | \$0.20                                                                        |                    |  |
| **1901          | \$1.38            | Recent 🗸               | Description                                                                   |                    |  |
| DDA 4           | Available balance |                        | -                                                                             |                    |  |
| **1004          | \$0.00            | Recent 🗸               | Create Another Transfer                                                       | Print              |  |

### <u>ACH</u>

To access ACHs select Payments & Transfers, then from the list of menu items select ACH.

| <u>SSto</u>          | <u>ockman P</u> | <u>Bank</u>          |                   |                |  |  |
|----------------------|-----------------|----------------------|-------------------|----------------|--|--|
| <u>@Biz</u>          |                 |                      |                   |                |  |  |
| Home                 | Accounts 🧲      | Payments & Transfers | Checks & Deposits | Administration |  |  |
| Payments & Transfers |                 |                      |                   |                |  |  |
| Internal             | ACH Wire        | Bill Pay             |                   |                |  |  |

For detailed instructions, please refer to the ACH User Guide.

Below are various menu selection options. The options will vary depending on the user access and the types of ACH transactions that have been authorized by Stockman Bank. If an option displayed in the contents of this user guide is not available to you, please contact your local Cash Management Specialist or Cash Management Support at 1-855-818-4517. Payments & Transfers

| l | Internal ACH Wire Bill Pay |                               |                                              |              |           |            |               |                   |               |      |
|---|----------------------------|-------------------------------|----------------------------------------------|--------------|-----------|------------|---------------|-------------------|---------------|------|
| A | СН                         |                               |                                              |              |           |            |               |                   |               |      |
|   |                            |                               |                                              |              |           |            | ♣ New Payment | + New Collection  | ⊕ Import File | Help |
| / | Activity Te                | mplates File Import T         | emplates Incoming                            |              |           |            |               |                   |               |      |
|   | Date 🗸                     | Description 🗘                 | Status 🗧                                     | Withdrawal 🗘 | Deposit 🗘 | Туре ≎     | Report        | t Search Activity |               |      |
| • | Mar 13, 2020               | Accounts Rec-Noeks            | Transfer Exceeds Review: Pending<br>Approval | 0.50         | 0.50      | Collection | Сор           | Date              |               |      |
| ~ | Mar 10, 2020               | Web Pull 8                    | Transfer Exceeds Review: Pending<br>Approval | 2.50         | 2.50      | Collection | Cop           | Type              |               | •    |
| • | Mar 09, 2020               | Acct Rec-Geon                 | Transfer Exceeds Review: Pending<br>Approval | 1.00         | 1.00      | Collection | Cop           | All Types         |               | •    |
| ~ | Mar 06, 2020               | Payroll 3/6/2020              | Transfer Exceeds Review: Pending<br>Approval | 10.00        | 10.00     | Payment    | Cop           | Amount            |               |      |
| • | Mar 03, 2020               | Reimbursement-Bodal           | Transfer Exceeds Review: Pending<br>Approval | 0.50         | 0.50      | Payment    | Cop           | Example: 40 Or 10 | 0.00-50.00    |      |
| ~ | Mar 02, 2020               | Accounts Payable-Builidn<br>g | Transfer Exceeds Review: Pending<br>Approval | 5.00         | 5.00      | Payment    | Cop           | All               |               | •    |
| ~ | Mar 02, 2020               | Contractor Expense            | Transfer Exceeds Review: Pending<br>Approval | 500.00       | 500.00    | Payment    | Cop           | Description       |               |      |
|   | Mar 02 2020                | Accounts Rec-Supply Co        | Transfer Exceeds Review: Pending             | 2 00         | 2.00      | Collection | Cop           | Reference Num     | ber           |      |

On the Home screen there is also a way to send an ACH using a template. On the right-hand side under Pay or Transfer select ACH.

| Accounts        |                     | 🧭 Edit Accounts 🛛 🔒 Print | Pay Or Transfer |            |
|-----------------|---------------------|---------------------------|-----------------|------------|
| DDA 9           | Available balance   |                           | Internal        | Show 🗸     |
| **1009          | \$10.00             | Recent 🗸                  |                 | <b>C</b> 1 |
| Elite 50        | Available balance   |                           | АСН             | Snow 🗸     |
| **1001          | \$3.50              | Recent 🗸                  | ACH Import      | Show 🗸     |
| DDA 10 Elite 50 | Available balance   |                           | Wire            | Show 🗸     |
| **1010          | \$0.00              | Recent 🗸                  |                 |            |
| PREMIER SWEEP 1 | Available balance   |                           | Bill Pay        | Show 🗸     |
| **1801          | \$0.00              | Recent 🗸                  |                 |            |
| LOAN 1          | Available credit    |                           | Quick Launch    |            |
| **4001          | \$900.00            | Recent 🗸                  | eBiz User Guide |            |
|                 | Show All Accounts 🗸 |                           | ACH User Cuide  |            |
|                 |                     |                           |                 |            |

Select the Template, insert the effective date, and the amount and click Preview ACH.

| Accounts                       |                                 | 🕜 Edit Accounts 🛛 🔒 Print | Pay Or Transfer                     |        |
|--------------------------------|---------------------------------|---------------------------|-------------------------------------|--------|
| DDA 9                          | Available balance               |                           | Internal                            | Show 🗸 |
| **1009                         | \$10.00                         | Recent 🗸                  |                                     |        |
| Elite 50                       | Available balance               |                           | АСН                                 | Hide 🔺 |
| **1001                         | \$3.50                          | Recent 🗸                  |                                     |        |
| DDA 10 Elite 50                | Available balance               |                           | lemplate name *                     |        |
| **1010                         | \$0.00                          | Recent 🗸                  | Light vendor Payment                | •      |
| PREMIER SWEEP 1                | Available balance               |                           | Date *                              |        |
| **1801                         | \$0.00                          | Recent 🗸                  | 3/3/2020 🛗 SELEO                    | ст     |
| LOAN 1                         | Available credit                |                           | Last available date is Jul 06, 2020 |        |
| **4001                         | \$900.00                        | Recent 🗸                  | Same day ACH                        |        |
|                                | Show All Accounts as            |                           | Amount *                            |        |
|                                |                                 |                           | 126.89                              |        |
| Test Positive Pay              |                                 |                           | Payment information                 |        |
| Positive Pay Account Client Id | Current Day Exceptions          |                           | Inv 62-262056                       |        |
| Test Acct                      | Account has no exceptions today |                           | * Indicates required field          |        |
|                                |                                 |                           | Preview ACH                         |        |
| Payments & Transfers           |                                 |                           |                                     |        |

# Confirm the information is correct and select Complete ACH.

| DDA 9                          | Available balance               |          |  |
|--------------------------------|---------------------------------|----------|--|
| **1009                         | \$10.00                         | Recent 🗸 |  |
| Elite 50                       | Available balance               |          |  |
| **1001                         | \$3.50                          | Recent 🗸 |  |
| DDA 10 Elite 50                | Available balance               |          |  |
| **1010                         | \$0.00                          | Recent 🗸 |  |
| PREMIER SWEEP 1                | Available balance               |          |  |
| **1801                         | \$0.00                          | Recent 🗸 |  |
| LOAN 1                         | Available credit                |          |  |
| **4001                         | \$900.00                        | Recent 🗸 |  |
|                                | Show All Accounts 🗸             |          |  |
| Test Positive Pay              |                                 |          |  |
| Positive Pay Account Client Id | Current Day Exceptions          |          |  |
| Test Acct                      | Account has no exceptions today |          |  |
|                                |                                 |          |  |

ACH Hide 🔺 Description Light Vendor Payment From account DDA 8 \*\*1008 To account DDA 9 \*\*1009 Routing transit: 092905249 Date Mar 03, 2020 Amount \$126.89 Payment information Inv 62-262056 Complete ACH Edit Cancel (

Show 🗸

Internal

Payments & Transfers

To Import a file, select the ACH Import

| Home       | Accounts     | Payments & Transfers | Checks & Deposits | Administratio  | n               |        |
|------------|--------------|----------------------|-------------------|----------------|-----------------|--------|
| Accounts   | 5            |                      | 🕑 Edit Acc        | counts 🔒 Print | Pay Or Transfer |        |
|            |              | Show All Account     | ts 🗸              |                | Internal        | Show 🗸 |
| Daymont    | s & Transfor | e                    |                   |                | АСН             | Show 🗸 |
| rayment    | s & mansier  | 5                    |                   |                | ACH Import      | Show 🗸 |
| Review (0) |              |                      |                   | Hide 🔺         | Wire            | Show 🗸 |
| Wire       |              |                      |                   |                | Bill Pay        | Show 🗸 |
|            | Description  | Reason               |                   | Amount         |                 |        |

Select the Type of ACH (payroll, prearranged payment or deposit, health savings, corporate credit, or debit etc.) and select Browse.

| Accounts                       |                              | 🧭 Edit Accounts 🛛 🔒 Print | Pay Or Transfer                    |                    |
|--------------------------------|------------------------------|---------------------------|------------------------------------|--------------------|
| DDA 9                          | Available balance            |                           | Internal                           | Show 🗸             |
| **1009                         | \$10.00                      | Recent 🗸                  |                                    | <b>C</b> I         |
| Elite 50                       | Available balance            |                           |                                    | Snow 🗸             |
| **1001                         | \$3.50                       | Recent 🗸                  | ACH Import                         | Hide 🔺             |
| DDA 10 Elite 50                | Available balance            |                           |                                    |                    |
| **1010                         | \$0.00                       | Recent 🗸                  | Template name                      |                    |
| PREMIER SWEEP 1                | Available balance            |                           | Import NACHA file without using to | emplate            |
| **1801                         | \$0.00                       | Recent 🗸                  | Company                            |                    |
| LOAN 1                         | Available credit             |                           | Stockman Bank Te                   |                    |
| **4001                         | \$900.00                     | Recent 🗸                  | Туре *                             |                    |
|                                | Show All Accounts 🗸          |                           | Payroll (PPD)                      | •                  |
|                                |                              |                           | File *                             | $\frown$           |
| Test Positive Pay              |                              |                           | W:\My Documents \Testing \Test F   | iles \125-d Browse |
| Positive Day Account Client Id |                              |                           | Indicates required field           | $\smile$           |
| Positive Pay Account chent ha  | Current Day Exceptions       |                           | Preview ACH                        |                    |
| Test Acct                      | Account has no exceptions to | day                       |                                    |                    |

### Find the file and click Open

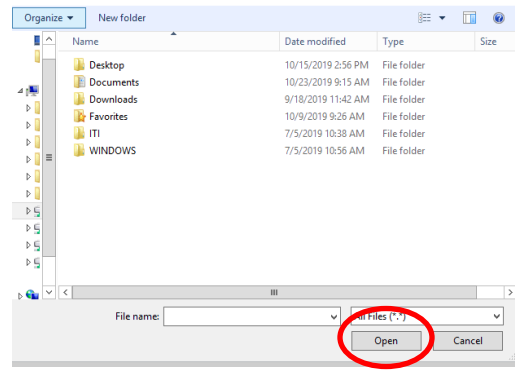

Click Preview ACH and verify all information is correct and select Complete ACH.

Wires

To access the wire menu, select Wire from the Payments & Transfers.

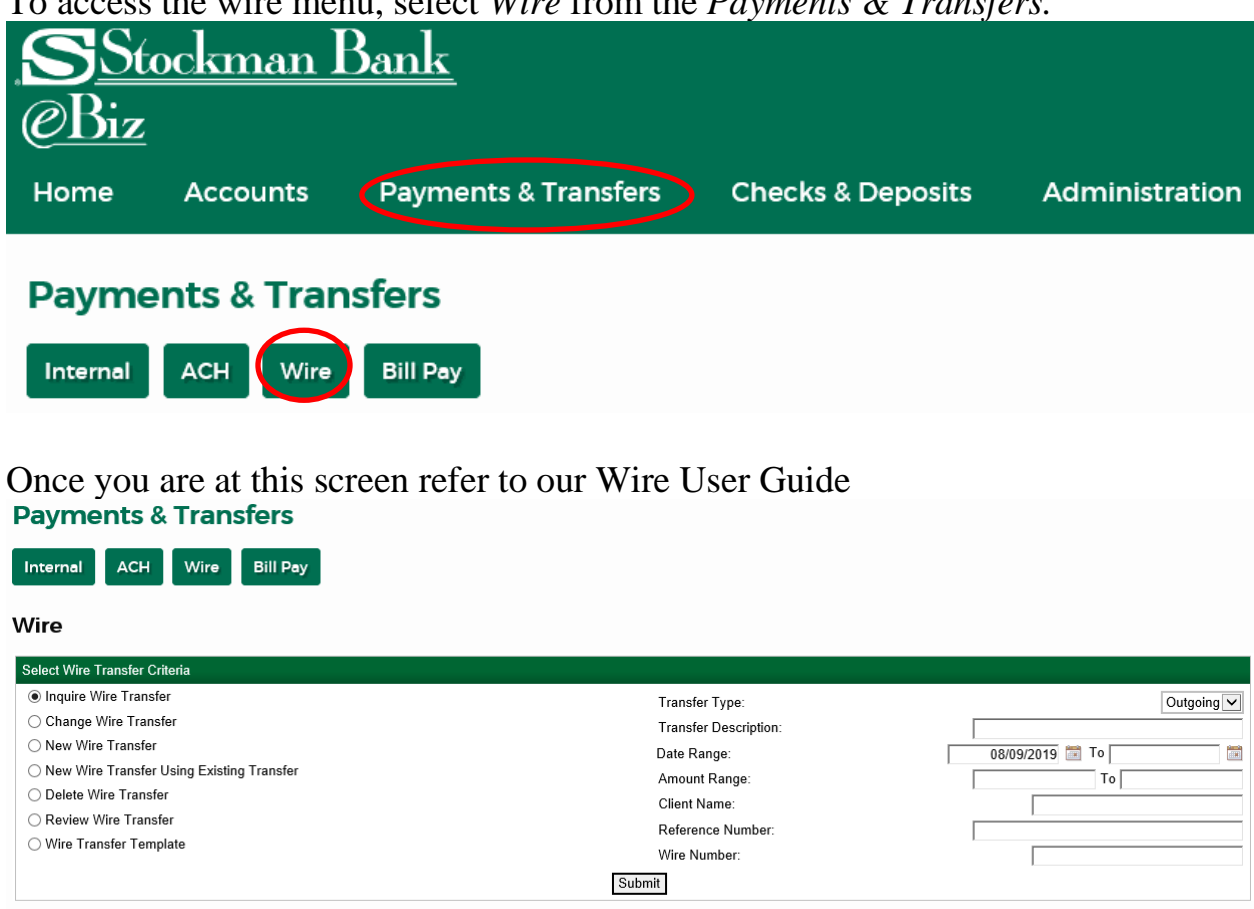

On the Home screen there is also a way to send *a domestic* wire using a template. On the right hand side under Pay Or Transfer select Wire.

| Home       | Accounts     | Payments & Transfers | Checks & Deposits | Administrati  | ion             |        |
|------------|--------------|----------------------|-------------------|---------------|-----------------|--------|
| Account    | s            |                      | ල් Edit Acco      | ounts 🔒 Print | Pay Or Transfer |        |
|            |              | Show All Account     | zs ♥              |               | Internal        | Show 🗸 |
| Payment    | s & Transfer | 5                    |                   |               | АСН             | Show 🗸 |
| Deview     |              |                      |                   | 18-1          | ACH Import      | Show 🗸 |
| Review (0) |              |                      |                   | Hide 🔺        | Wire            | Show 🗸 |
| Wire       |              |                      |                   |               | Bill Pay        | Show 🗸 |
|            | Description  | Reason               |                   | Amount        |                 |        |

Select the Wire Template, enter the date and the amount and select Preview Wire. 🧭 Edit Accounts 🛛 🔒 Print Account

| Accounts        |                     | 3        |
|-----------------|---------------------|----------|
| DDA 9           | Available balance   |          |
| **1009          | \$10.00             | Recent 🗸 |
| Elite 50        | Available balance   |          |
| **1001          | \$3.50              | Recent 🗸 |
| DDA 10 Elite 50 | Available balance   |          |
| **1010          | \$0.00              | Recent 🗸 |
| PREMIER SWEEP 1 | Available balance   |          |
| **1801          | \$0.00              | Recent 🗸 |
| LOAN 1          | Available credit    |          |
| **4001          | \$900.00            | Recent 🗸 |
|                 | Show All Accounts 🗸 |          |
|                 |                     |          |

\$0.00

\$0.00

Available balance

Available credit

\$900.00

Show All Accounts v

### Pay Or Transfer Internal Show 🗸 ACH Show 🗸 ACH Import Show 🗸 Wire Hide 🔺 Template name Test Wire Date \* 03/06/2020 m SELECT Last available date is May 22, 2020 Amount \* 1.00 × Minimum 0.01, maximum 20,000.00 red field

### **Test Positive Pay**

Payments & Transfers

| Positive Pay Account Client Id | Current Day Exceptions          | * Indicates require |
|--------------------------------|---------------------------------|---------------------|
| Test Acct                      | Account has no exceptions today | Preview Wire        |
|                                |                                 | Freshew white       |

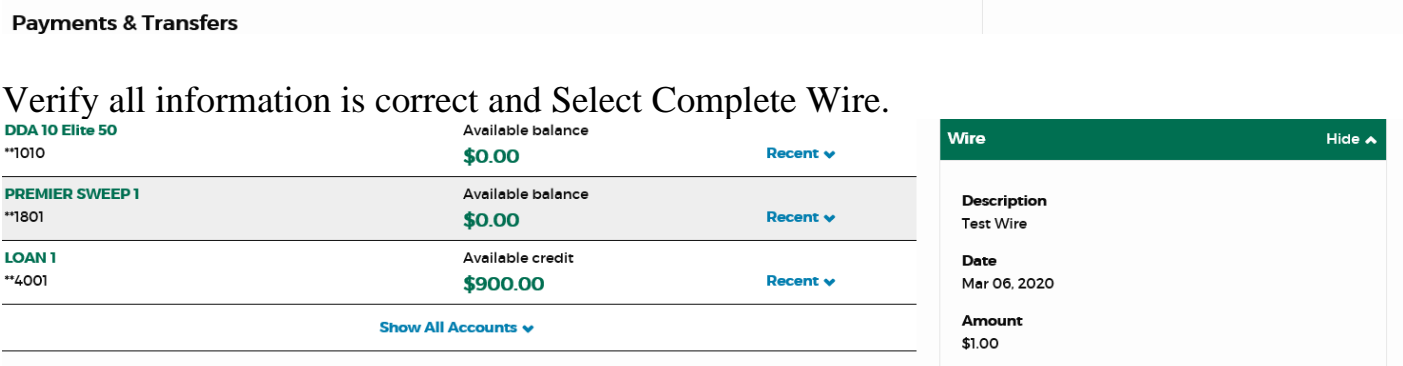

**Test Positive Pay** 

PREMIER SWEEP 1

\*\*1010

\*\*1801

LOAN 1

\*\*4001

Positive Pay Account Client Id **Current Day Exceptions** Test Acct Account has no exceptions today

**Payments & Transfers** 

Beneficiary DDA Account Number: 123456789 Fed Routing Number: 092905249

Funding account

Checking \*3456

Complete Wire Edit Cancel

### **Bill Pay**

To access Bill Pay click on the Bill Payments link from the menu under the Payments and Transfers tab.

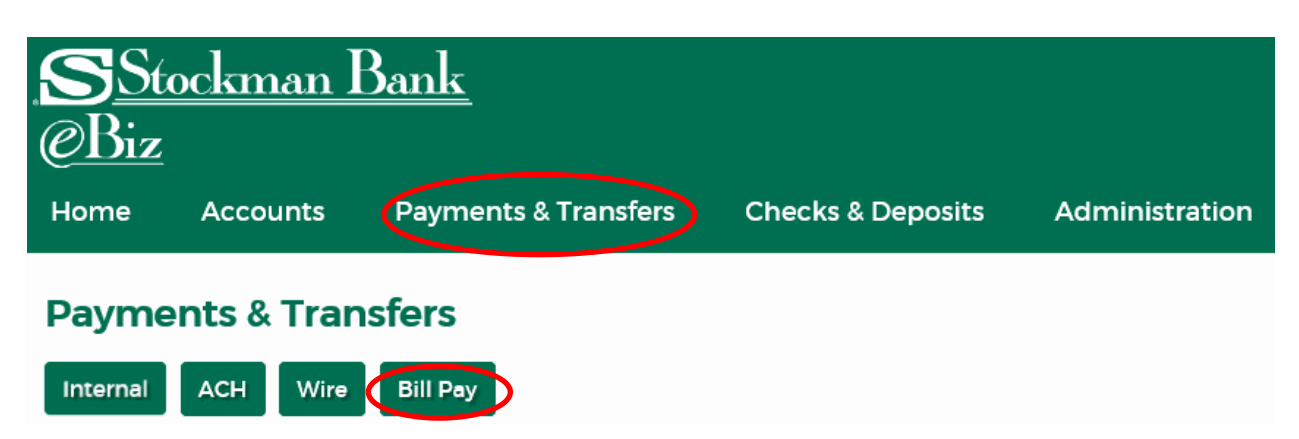

Or select Go to bill pay from the Bill Pay section on the homepage

| Accounts        |                   | 🧭 Edit Accounts 🛛 🔒 Print | Pay Or Transfer |          |
|-----------------|-------------------|---------------------------|-----------------|----------|
| DDA 9           | Available balance |                           | Internal        | Show 🛩   |
|                 | \$10.00           | Recent 🗸                  | АСН             | Show w   |
| Elite 50        | Available balance |                           |                 | 511077 🗣 |
| **1001          | \$3.50            | Recent 🗸                  | ACH Import      | Show 🗸   |
| DDA 10 Elite 50 | Available balance |                           | Wire            | Show 🛩   |
| **1010          | \$0.00            | Recent 🗸                  |                 |          |
| PREMIER SWEEP 1 | Available balance |                           | Bill Pay        | Hide 🔺   |
| **1801          | \$0.00            | Recent 🗸                  | $\frown$        |          |
| LOAN 1          | Available credit  |                           | Co to bill pay  |          |
| **4001          | \$900.00          | Recent 🗸                  |                 |          |
|                 |                   |                           |                 |          |

Show All Accounts 🗸

### Once you get to this screen refer to our Bill Pay User Guide.

| Welcome to C                                                                                                    | Online Bill Pay!                                                                                                    |
|----------------------------------------------------------------------------------------------------|----------------------------------------------------------------------------------------------------|
| Why should I pay online?                                                                                                    | New Features                                                                                                    |
| <ul> <li>Paying your ousiness bills online can help make your accounts payable process more efficient and organized.</li> <li>You can: <ul> <li>make one-time payments.</li> <li>set up automatic payments for repeating bills.</li> <li>get bills delivered to you online.</li> <li>send detailed invoice information with your payments.</li> </ul> </li> <li>Click Get Started to begin paying your business bills online today.</li> </ul> | <ul> <li>More control over your accounts payable process. The Payment Center brings all the critical payment tasks to one central location to save you time and keep you organized.</li> <li>Faster payments. The dynamic calendar shows you the earliest date the biller can receive your payment. Many payments can be made by the next day.</li> <li>A simplified user interface. We've made it easier to receive and pay e-bills, set up automatic payments and reminders, sign up for email notifications, and more!</li> </ul> |
| Get St                                                                                                    | arted 🕨                                                                                                    |

## **Checks & Deposits**

### **Stop Pays**

To complete a stop pay click on the Check & Deposits tab from the Menu and than select the Stop Payments button.

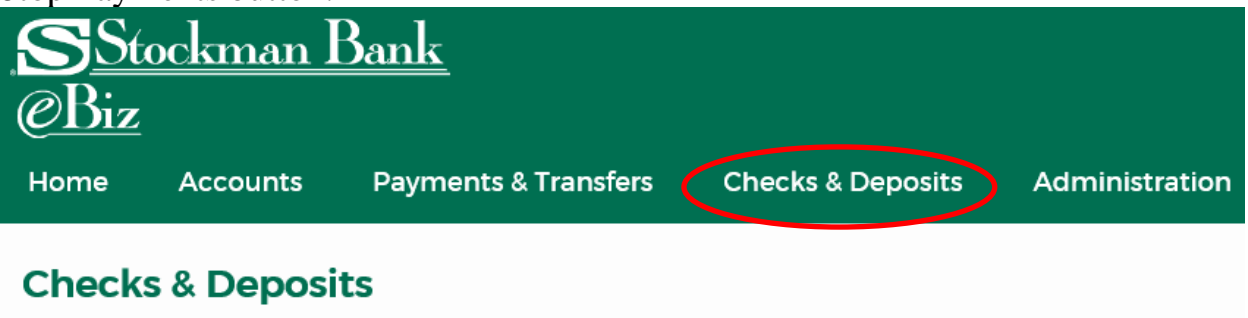

Stop Payments Deposit Checks

Enter all the information of the check you wish to put a stop on and click Preview Stop Payment.

Create A Stop Payment

| Placing a stop payment on a check prevents it from being cas<br>Complete the following to prevent checks from being cashed | shed if, for example, it was lost or stolen.                         |
|----------------------------------------------------------------------------------------------------|----------------------------------------------------------------------|
| Complete the following to prevent checks from being cashed                                                                 | (Note that entering more search parameters will parrow your result   |
|                                                                                                    | . (Note that entering more search parameters with harrow your result |
| Minor Account *****7891                                                                                                    | ·                                                                    |
| For one check O For a range of checks                                                                                      |                                                                      |
|                                                                                                    |                                                                      |
|                                                                                                    |                                                                      |
| <b>∰</b> SELECT                                                                                                    |                                                                      |
|                                                                                                    |                                                                      |
|                                                                                                    |                                                                      |
| * Indicates required field                                                                                                 |                                                                      |
| Preview Stop Payment                                                                                                    |                                                                      |
|                                                                                                    | Minor Account *****7891    For one check  For a range of checks      |

Account: The account the check is written from

Create a stop payment: select if it's for a single check or a range of checks Check number: enter the check number or the range of check numbers Date: the date the check was written Payee: Who the check was written to Reason: Why the check needs to be stopped Finish the stop payment by clicking Complete Stop Payment.

| Create A Stop Payment |                                                                                                    |
|-----------------------|----------------------------------------------------------------------------------------------------|
|                       | Placing a stop payment on a check prevents it from being cashed if, for example, it was lost or stolen.                           |
|                       | Complete the following to prevent checks from being cashed. (Note that entering more search parameters will narrow your results.) |
| Account               | Minor Account *****7891                                                                                                    |
| Check number          | 101                                                                                                    |
| Amount                | \$1.00                                                                                                    |
| Date                  | Oct 10, 2019                                                                                                    |
| Payee                 | Test                                                                                                    |
| Reason                |                                                                                                    |
| (                     | Complete Stop Payment Edit Cancel                                                                                                 |

The stop payments that have been issued will show up below in the issued Stop Payments Section.

| issued stop Payments |                         |        |       |              |
|----------------------|-------------------------|--------|-------|--------------|
| Account              | Minor Account *****7891 | •      |       |              |
|                      | Check Number            | Amount | Payee | Expires      |
| Show Details 🗸       | 100                     | 1.00   | TEST  | Jan 07, 2020 |

### Click on Show Details to expand more information.

|                |              | I            |        |       |              |
|----------------|--------------|--------------|--------|-------|--------------|
|                |              | Check Number | Amount | Payee | Expires      |
| Hide Details 🔺 |              | 100          | 1.00   | TEST  | Jan 07, 2020 |
| ltem date:     | Jan 07, 2019 |              |        |       |              |
| Issue date:    | Jan 09, 2019 |              |        |       |              |
| Reason:        | TEST         |              |        |       |              |

### <u>eDirect</u>

To access desktop remote capture, click on the Checks & Deposits tab from the Menu. Then select the Deposit Checks button.

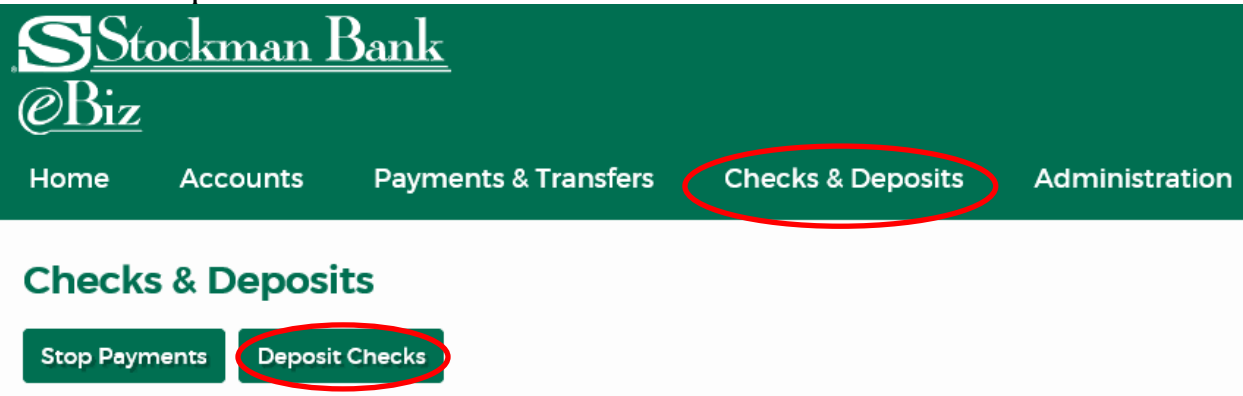

Once you reach this screen refer to our eDirect User Guide- Contemporary View

|                                                                                                  | WebCapture - Internet Explorer                                                                                                    |           |
|--------------------------------------------------------------------------------------------------|----------------------------------------------------------------------------------------------------|-----------|
| Stockman Bank @Direc                                                                             | xt                                                                                                    |           |
| Particulation of Parking                                                                         |                                                                                                    |           |
| Home                                                                                             | Lise                                                                                                    |           |
|                                                                                                  | W View Denneth View Items Denneth                                                                                                    | 55555<br> |
| Create Deposit                                                                                   | Pending Deposits      All Deposits     Rest per page     10 x                                                                                                    |           |
| Start a new deposit by clicking the Create Dep<br>button below, enter specifics on your deposit, | nool Search T                                                                                                    |           |
| click Continue                                                                                   | P Deposit ID Account # Account Name With Type Processing Date: Status Deposit Total (3) Actions                                                                                                    |           |
| Create Deposit                                                                                   |                                                                                                    |           |
| Training                                                                                         |                                                                                                    |           |
| Messages                                                                                         | A                                                                                                    |           |
|                                                                                                  |                                                                                                    |           |
| News:Promotions                                                                                  | The depends to depends to depend a depend of the second second se |           |
|                                                                                                  |                                                                                                    |           |
|                                                                                                  |                                                                                                    |           |
|                                                                                                  |                                                                                                    |           |
|                                                                                                  |                                                                                                    |           |
|                                                                                                  |                                                                                                    |           |
|                                                                                                  |                                                                                                    |           |
|                                                                                                  |                                                                                                    |           |
|                                                                                                  |                                                                                                    |           |
|                                                                                                  |                                                                                                    |           |
|                                                                                                  |                                                                                                    |           |
| Session Started @ 12:38:15 PN Items Scann                                                        | med: 0[Dems Processed: 0                                                                                                    |           |

### Administration

To access administration, click on Administration from the top menu.

| <u>Stockman Bank</u><br>@Biz |          |                      |                   |                |  |  |  |  |  |  |
|------------------------------|----------|----------------------|-------------------|----------------|--|--|--|--|--|--|
| Home                         | Accounts | Payments & Transfers | Checks & Deposits | Administration |  |  |  |  |  |  |
| Checks & Deposits            |          |                      |                   |                |  |  |  |  |  |  |

| Stop Payments Deposit Checks |
|------------------------------|
|------------------------------|

### Once reaching this screen refer to our Administrator User Guide

| Stockman<br>CBiz<br>Home Accounts                                                                                                    | Bank<br>Payments & Transfers        | Checks & Deposits | Administration                      |                                             |
|----------------------------------------------------------------------------------------------------|-------------------------------------|-------------------|-------------------------------------|---------------------------------------------|
| Administration<br>Employee Profile & Permis<br>Employee Profile &                                                                                            | sions Employee Accounts Permissions |                   |                                     |                                             |
| Select User Criteria<br>Inquire Employee<br>Go To Codes<br>Change Employee<br>New Employee<br>New Employee<br>New Employee Using Existing<br>Delete Employee | Employee                            | [                 | Name:<br>Username:<br>Submit] Clear |                                             |
| Help Holidøy Schedule<br>Member FDIC.                                                                                                    |                                     |                   |                                     | © 2015-2019 Fiserv, Inc. or its affiliates. |